ー移動による脱炭素についてー

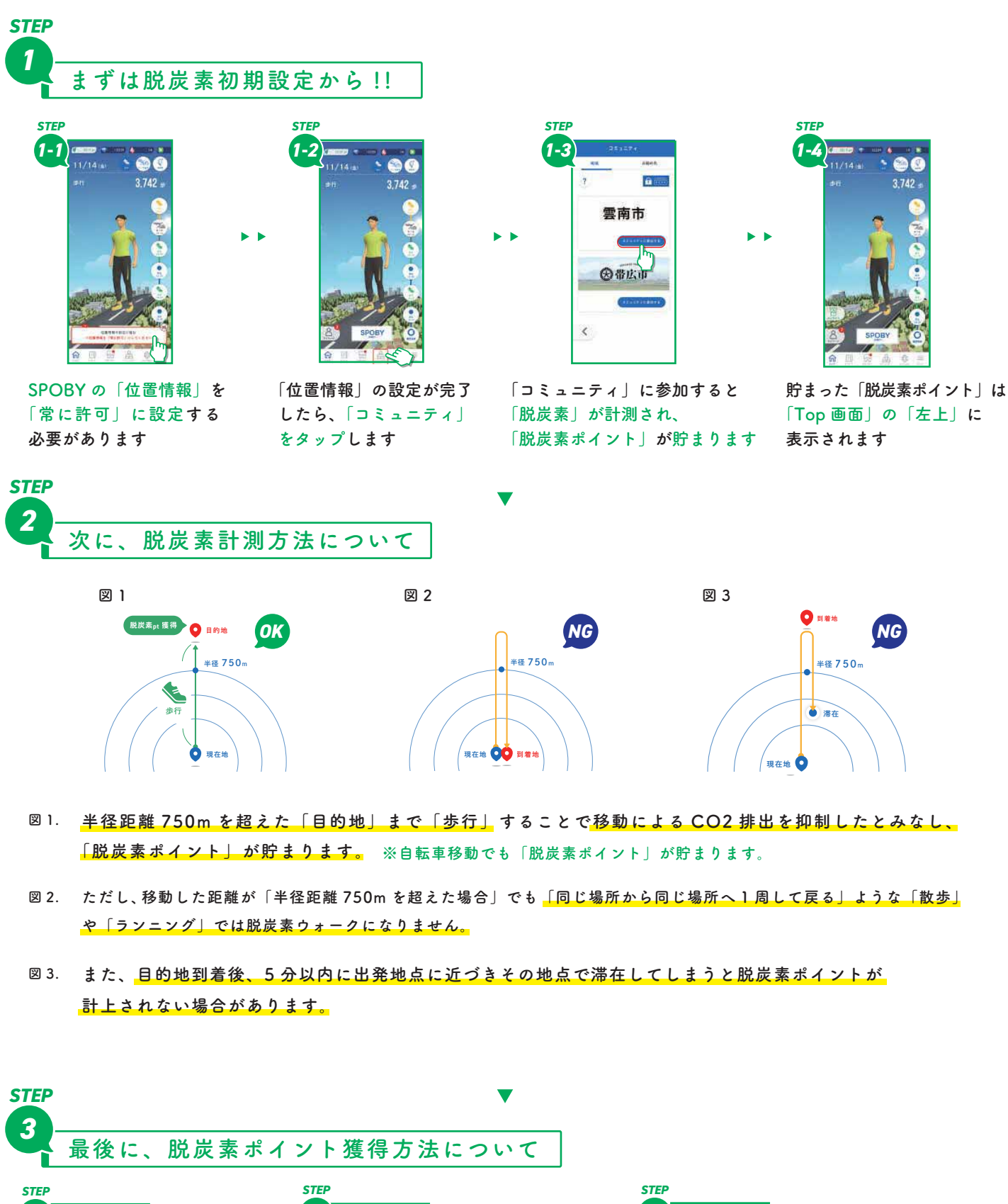

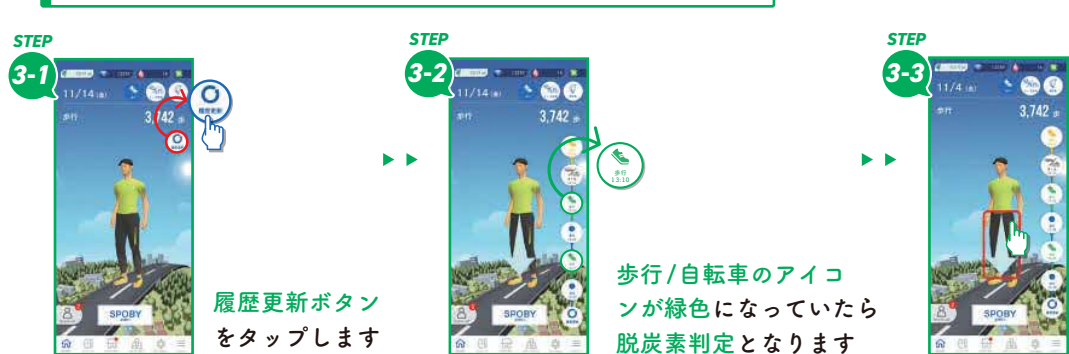

人のアイコンの上に 表示された青色矢印を 下に引っ張ることで 「脱炭素ポイント」が 獲得できます ーコンポストによる脱炭素についてー

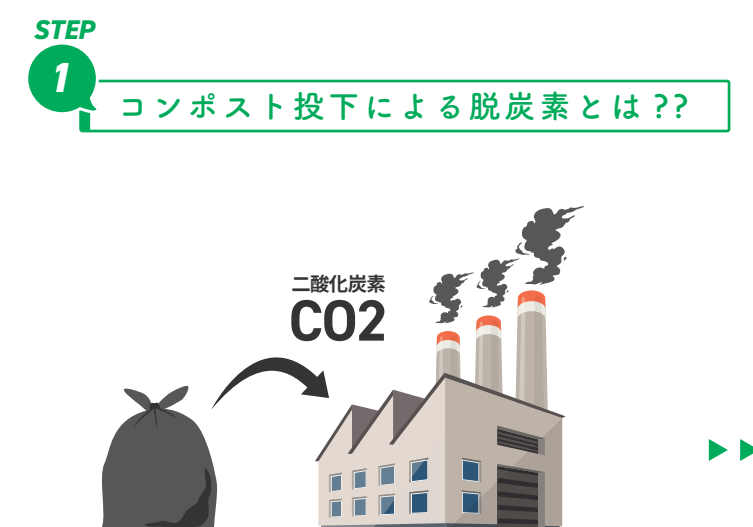

生ごみは多くの水分を含んでおり、可燃ごみ にしてしまうと多くのエネルギーを必要とする ため、CO2 が排出されます。

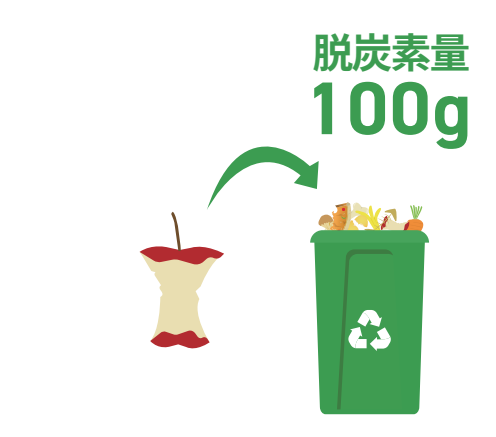

生ごみをコンポストに投下することで、焼却による CO2 排出量を抑制したものとみなし「脱炭素」と なります。

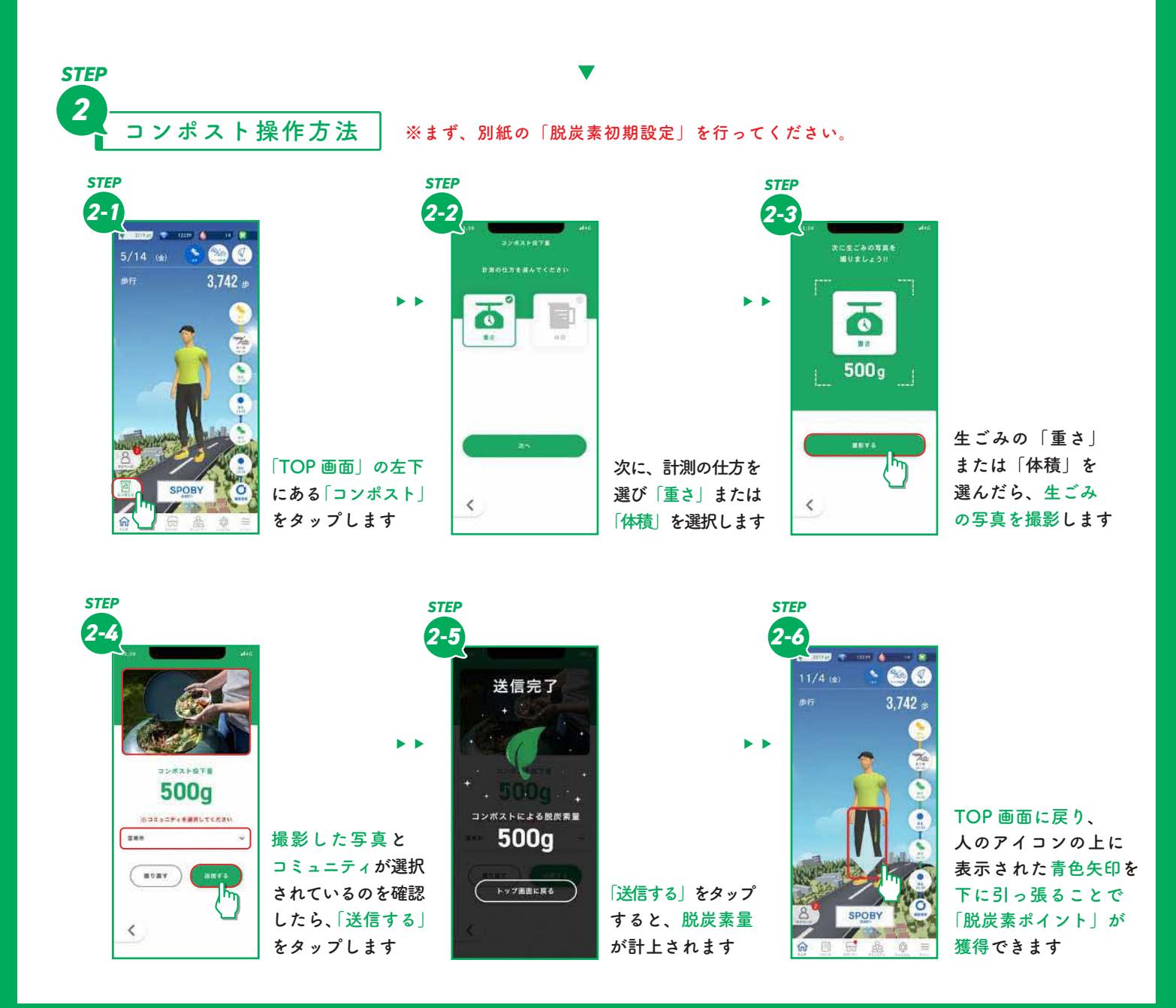

ーリワード(特典)の獲得方法についてー

|      | リワー | ド獲得方法について |
|------|-----|-----------|
| STEP |     | STEP      |

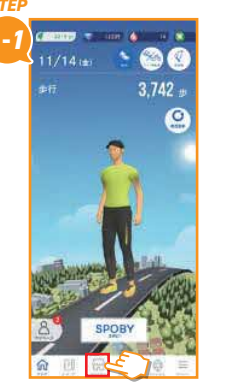

「トップ画面」の下部にある <mark>スポンサー</mark>をタップします

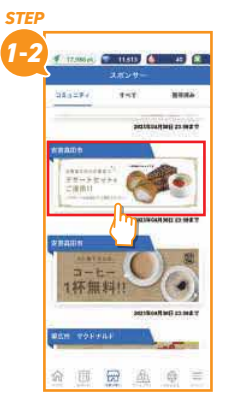

リワードバナーをタップ します

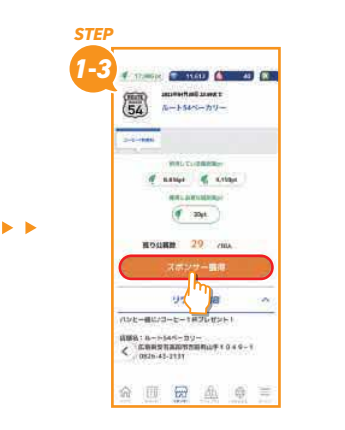

<mark>スポンサー獲得</mark>をタップします

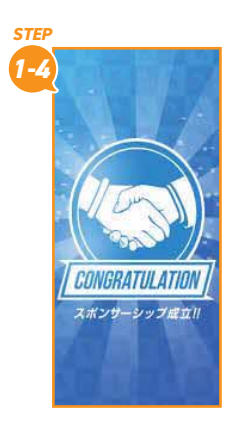

**b** 

スポンサー獲得すると、 リワードが獲得できます

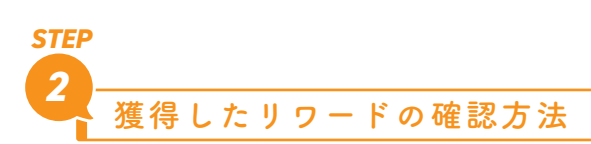

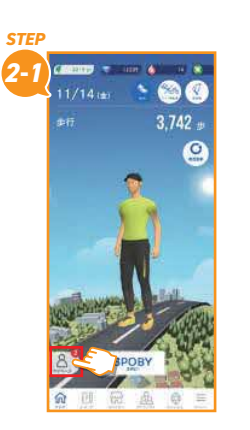

「トップ画面」の下部にある マイページをタップします

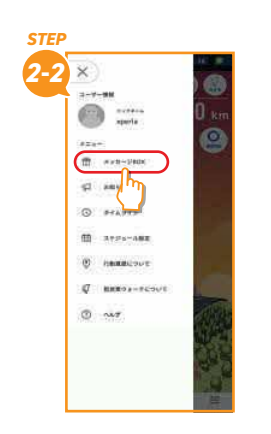

<mark>メッセージ BOX</mark> をタップ します

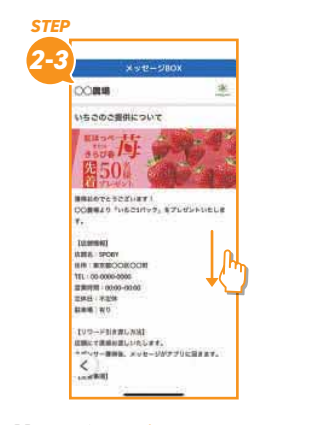

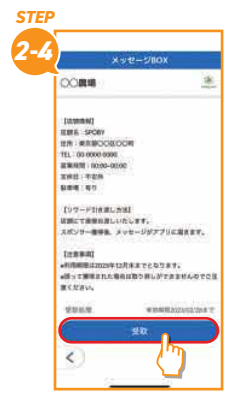

開いたら、下までスクロール します

受取をタップします

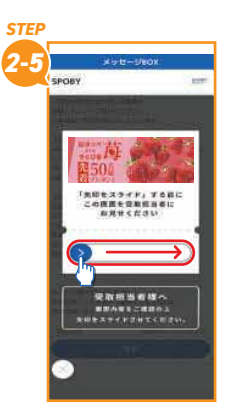

受取担当者に見せて右に スライドしてください

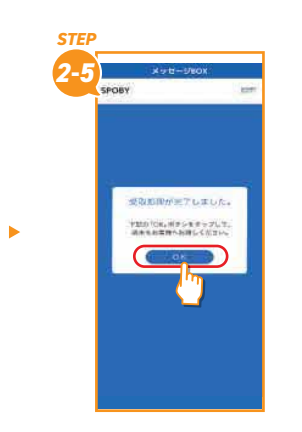

OK をタップし、リワード の受取完了となります